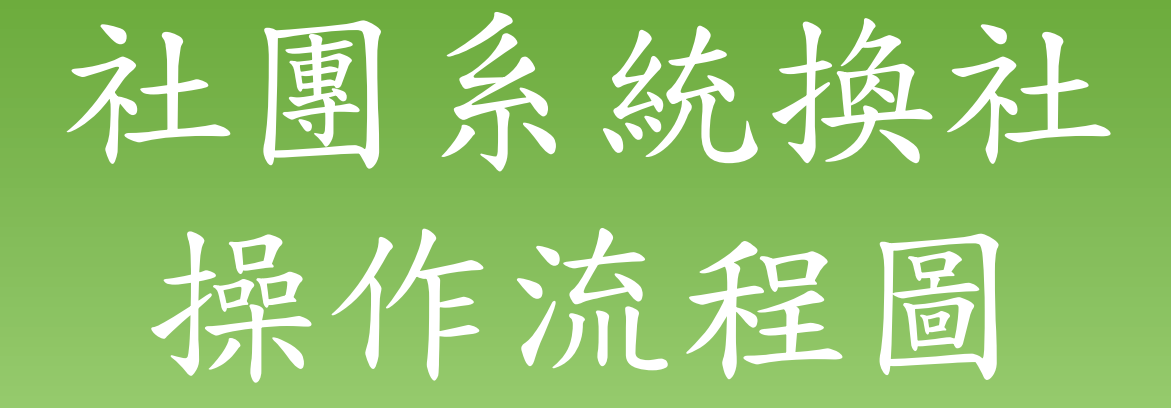

國立嘉義高中 學務處社團活動組

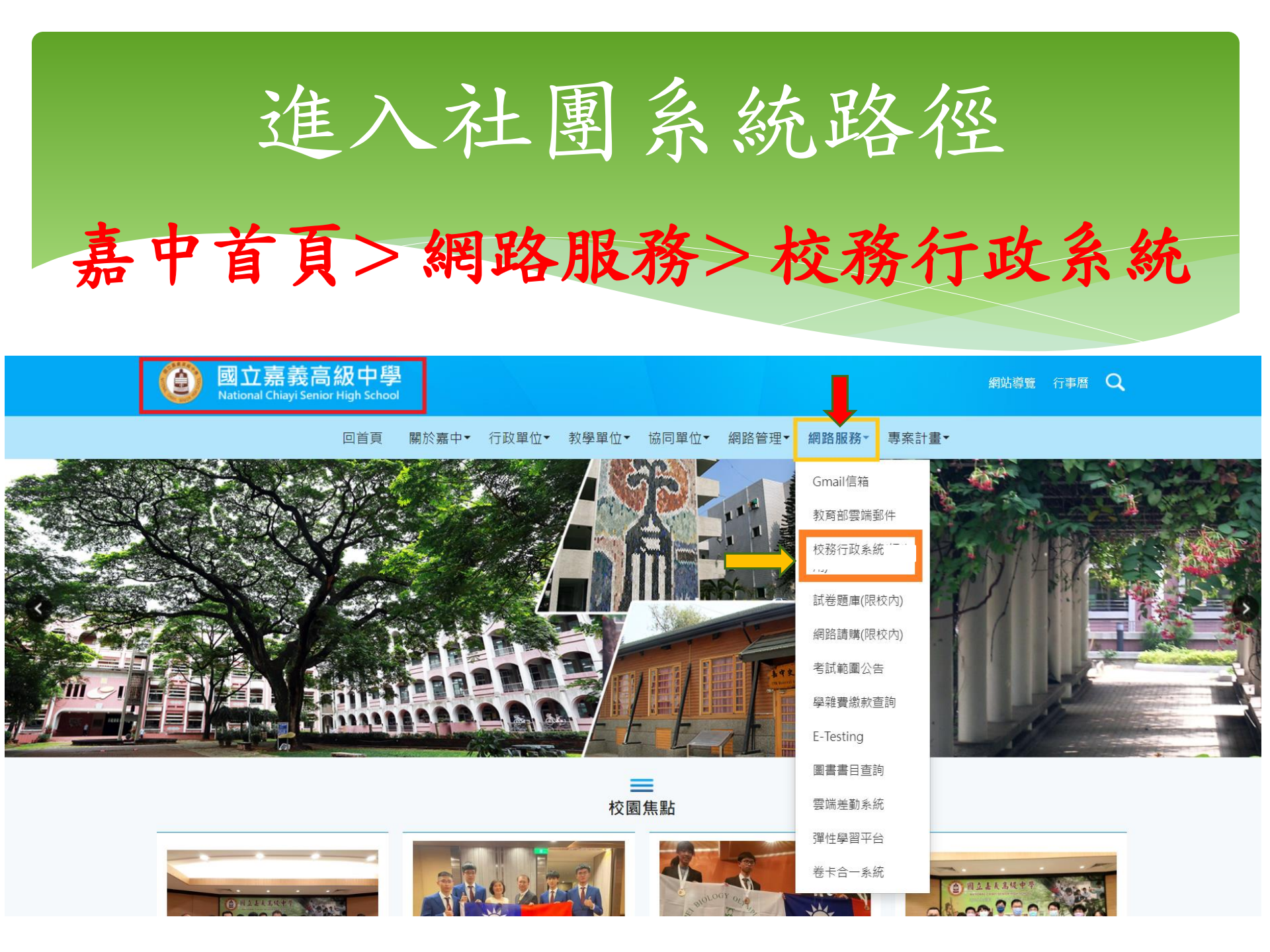

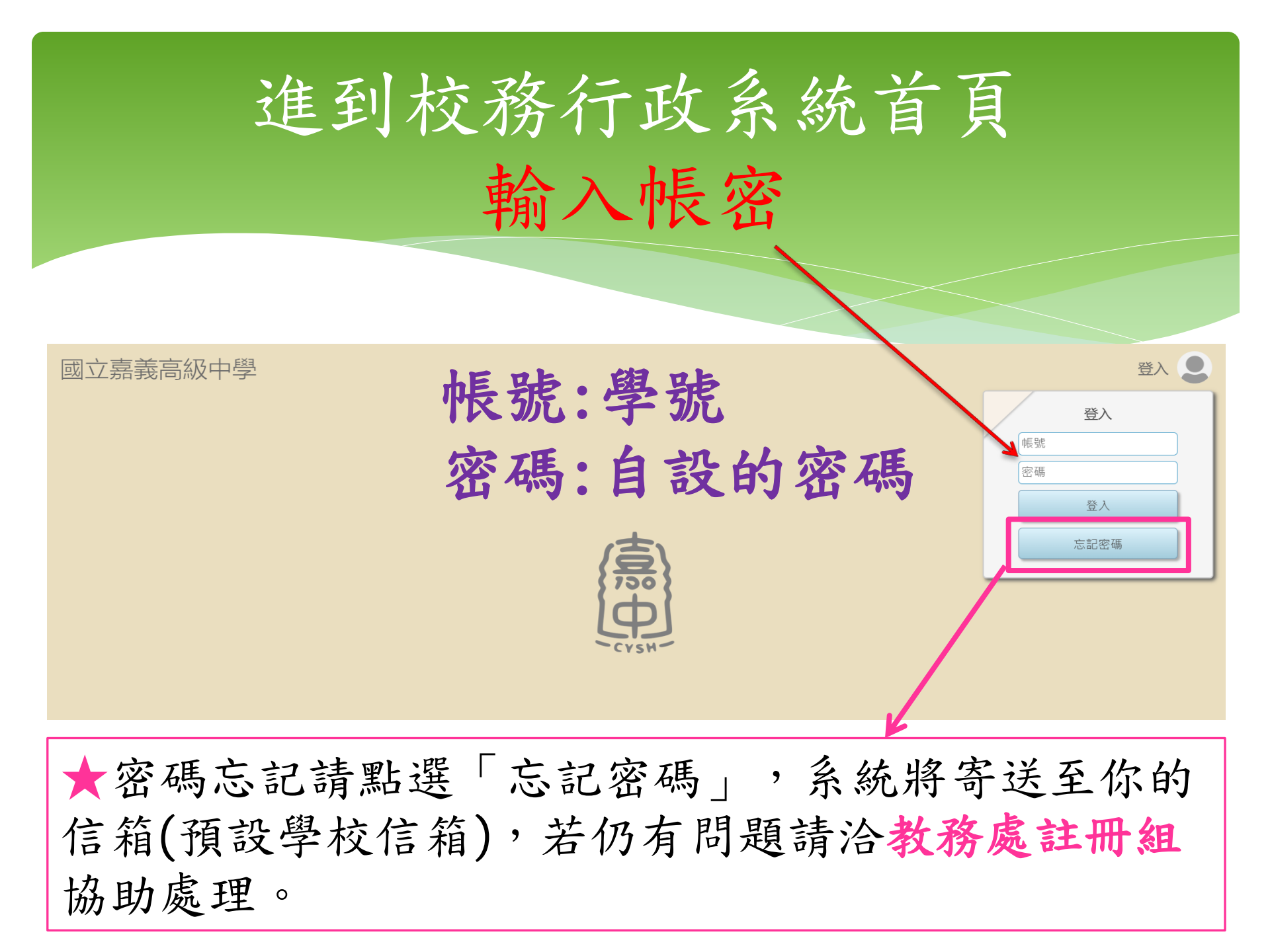

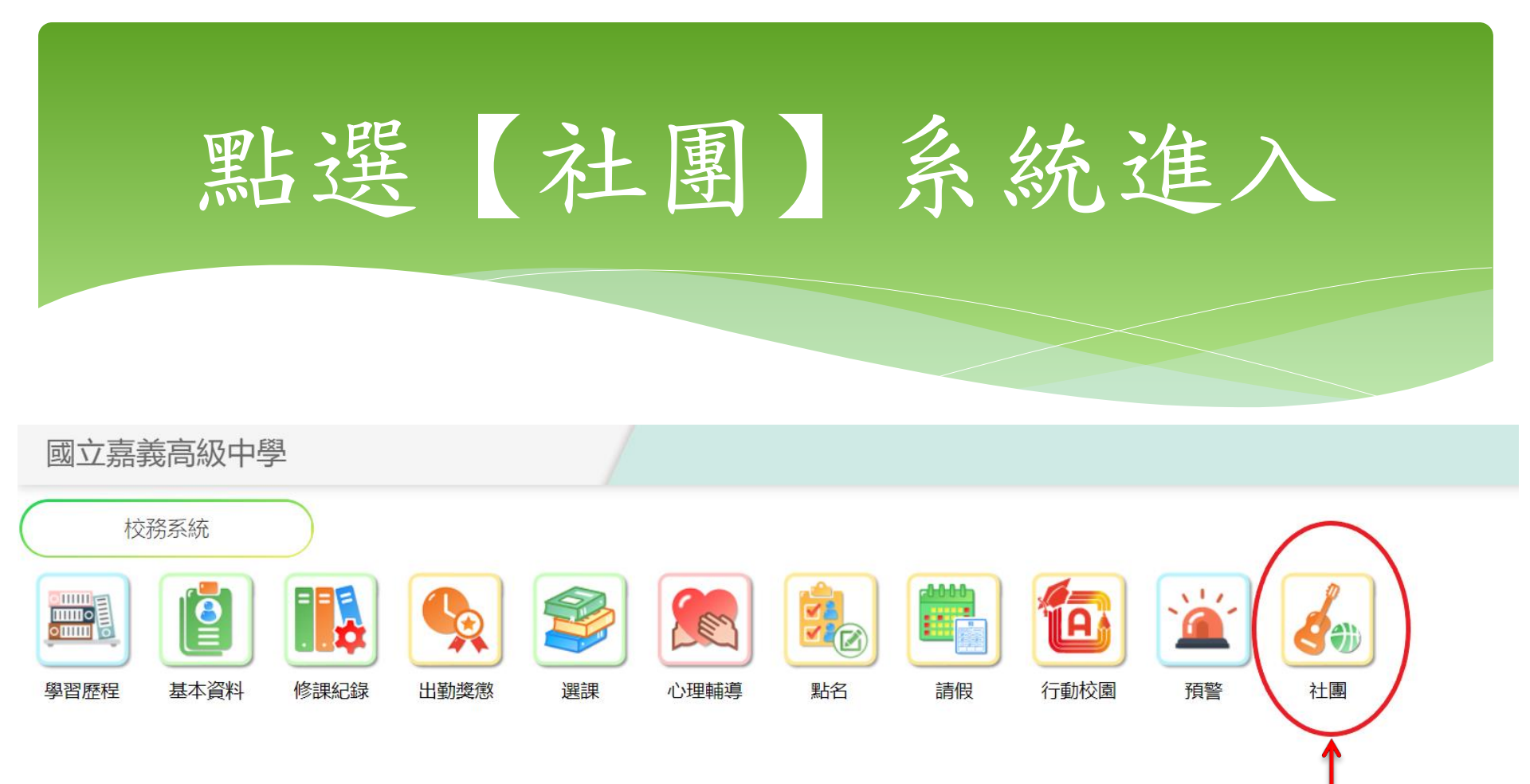

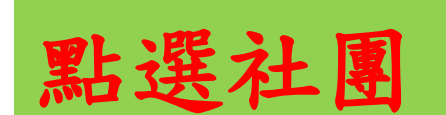

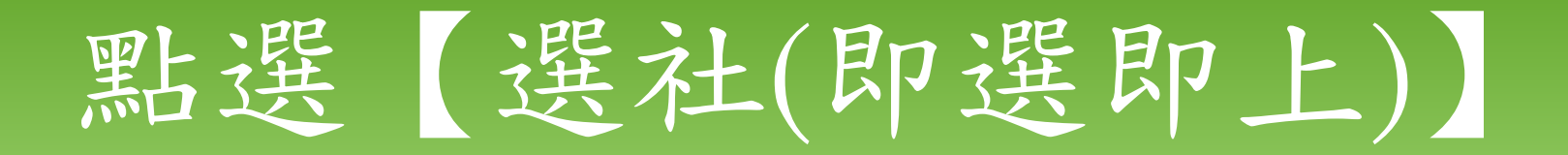

## 國立嘉義高級中學

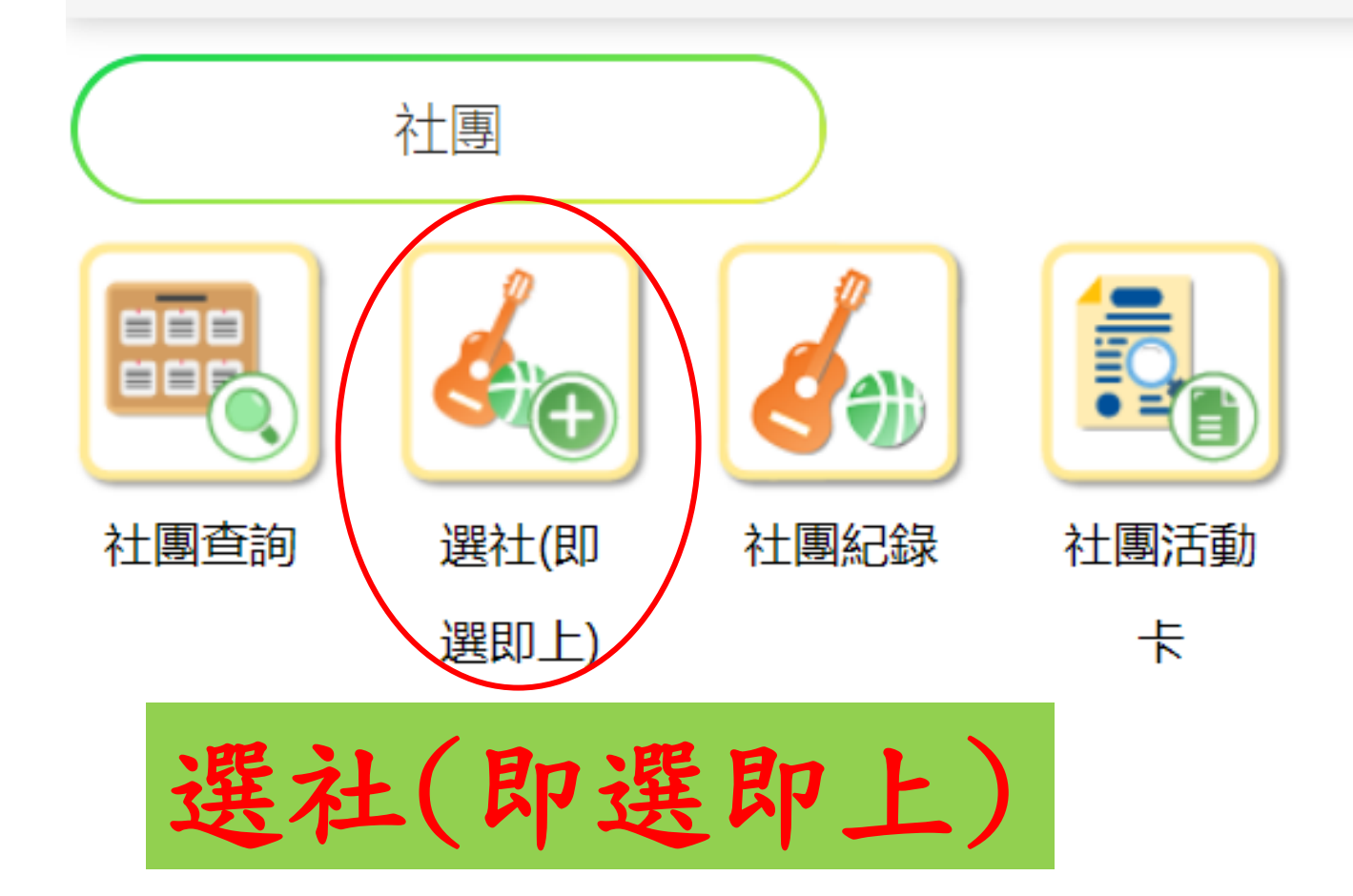

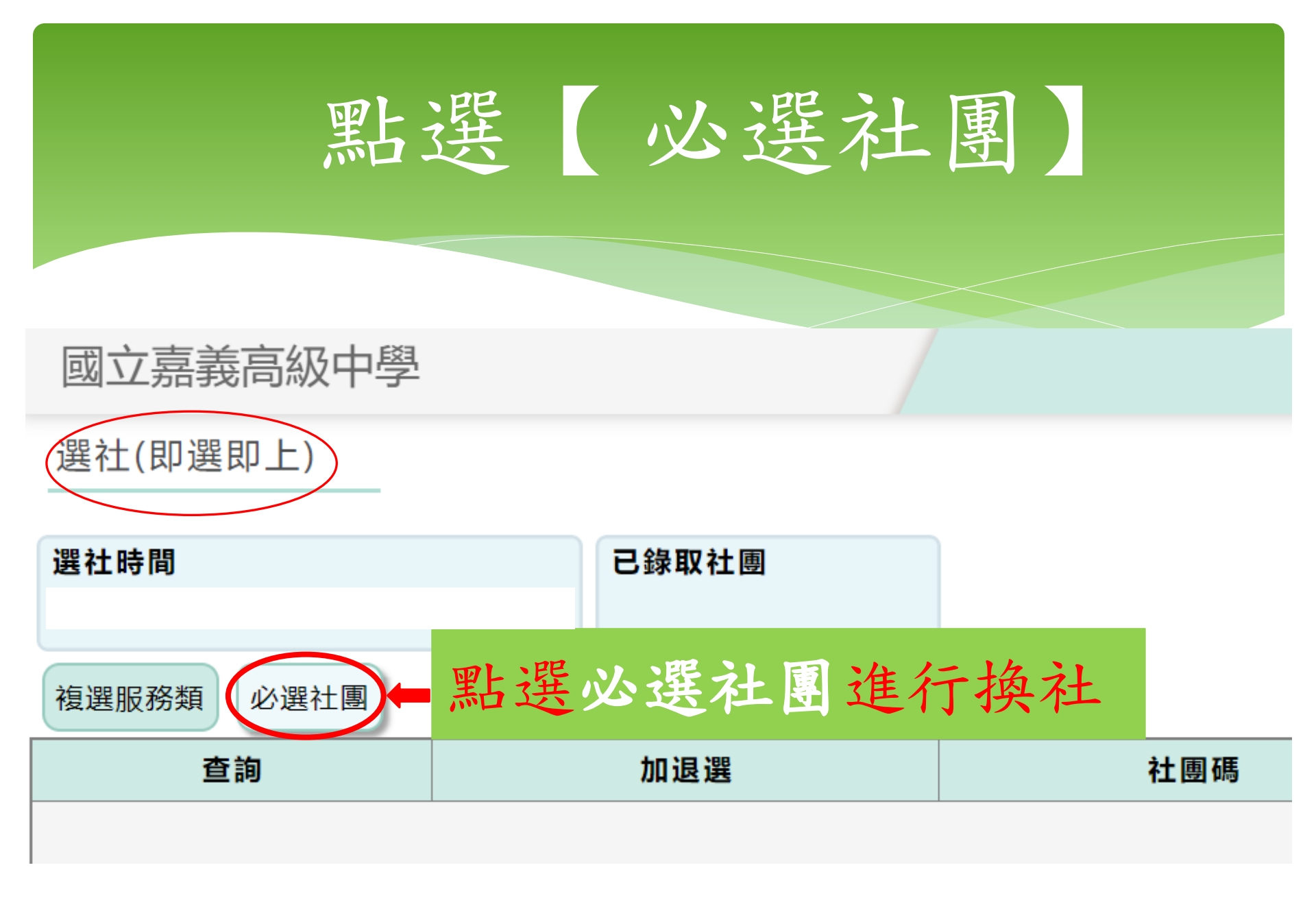

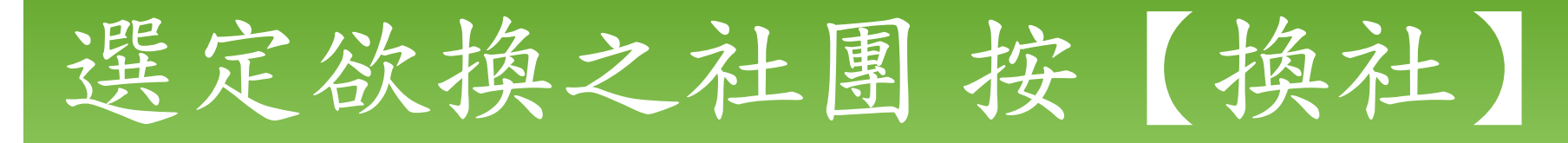

## 國立嘉義高級中學

## 選社(即選即上)

選社時間

已錄取社團

複選服務類 必選社團

| 查詢 | 加退選 | 社團碼 | Ę           | 社團名稱   | 剩餘人數 |  |  |
|----|-----|-----|-------------|--------|------|--|--|
| 查詢 | 換社  | A1  |             | 管樂社    | 6    |  |  |
| 查詢 | 換社  | A2  |             | 國樂社    | 1    |  |  |
| 查詢 | 換社  | 43  |             | 玩藝美術社  | 1    |  |  |
| 查詢 | 換社  | A8  |             | 書法社    | 3    |  |  |
| 查詢 | 換社  | P10 |             | 劍道社    | 6    |  |  |
| 查詢 | 換社  | P13 |             | 八極拳社   | 8    |  |  |
| 查詢 | 換社  | P15 |             |        |      |  |  |
| 查詢 | 換社  | R17 | 拉梅礼的协同可准仁格礼 |        |      |  |  |
| 查詢 | 換社  | R22 | 、供社         | 的按鈕叩り運 | 们换任  |  |  |
| 查詢 | 換社  | S3  |             |        |      |  |  |

• 🍈

## 已換社之社團顯示退選則錄取該社

| 選社時間  |      | 已錄取社團 |       |   |
|-------|------|-------|-------|---|
| 複選服務類 | 必選社團 |       |       |   |
| 查詢    | 加退選  | 社團碼   | 社團名稱  |   |
| 查詢    | 退選   | A2    | 國樂社   |   |
| 查詢    | 換社   | A1    | 管樂社   | 6 |
| 查詢    | 換社   | A3    | 玩藝美術社 | 1 |
| 查詢    | 換社   | A8    | 書法社   | 3 |
| 查詢    | 換社   | P10   | 劍道社   | 6 |
|       |      |       |       |   |

已換社之社團顯示灰階色的退選,表示目前已錄取該社團,並同步退出原社團。